## Safedome Recharge Card: How to Guide

### Charging the card

- Position the card on the charger as shown in the diagram below. The card will start charging when the blue light comes on.
- When the card is fully charged the blue light will go off. The card takes approximately 1 hour to charge.
- The battery will last for up to three months depending on buzzer usage.

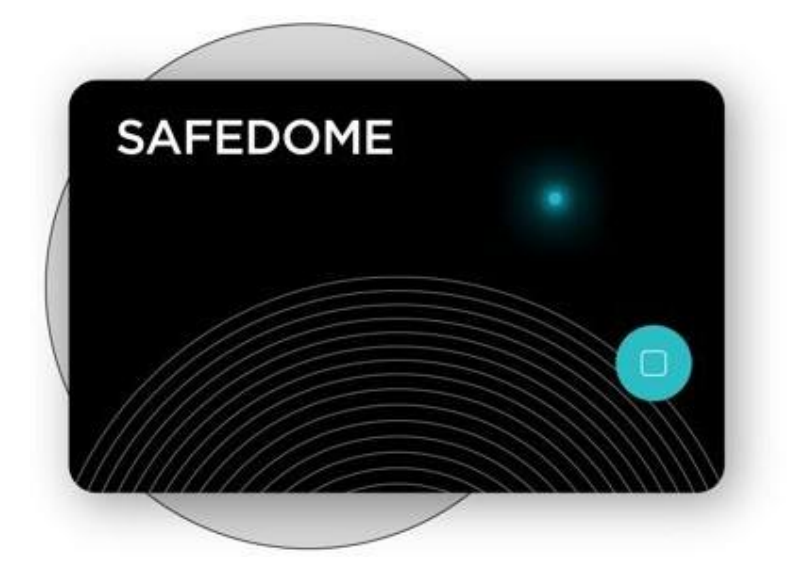

#### How do I know if my card needs recharging?

When the battery is getting low, the Safedome app will send you an alert. If you can't recharge your card immediately, you will receive a second alert about a month later.

#### Why isn't the charge light coming on?

- Check the charger is plugged into a USB port that is active.
- The blue light will not come on if the card is charged.
- The card must be positioned on the charger correctly, otherwise it will not charge. Try repositioning the card, see diagram above.

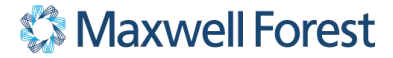

### Linking the card to the app

Here are the steps to link the card to the app (make sure you have the Safedome card close by).

- 1. Download and open the Safedome app
- 2. Allow Safedome to send you notifications
- 3. Allow Safedome to access your location

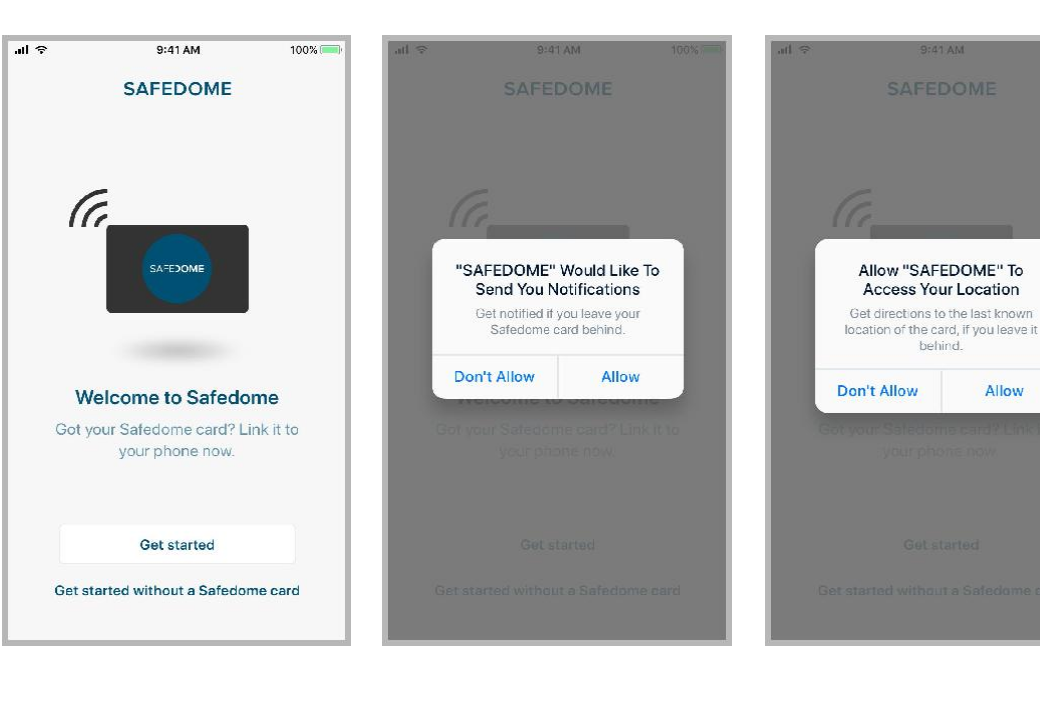

- 4. Hold the Safedome card close to your phone and firmly press the button until the light flashes
- 5. The Safedome card now begins the linking process. It may take a minute
- 6. Once linked, the Safedome card is connected to the app and ready to use

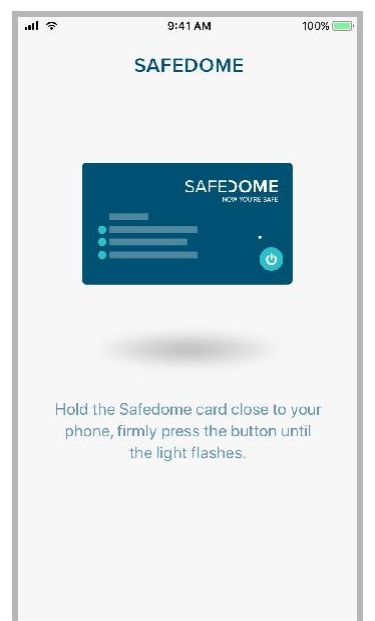

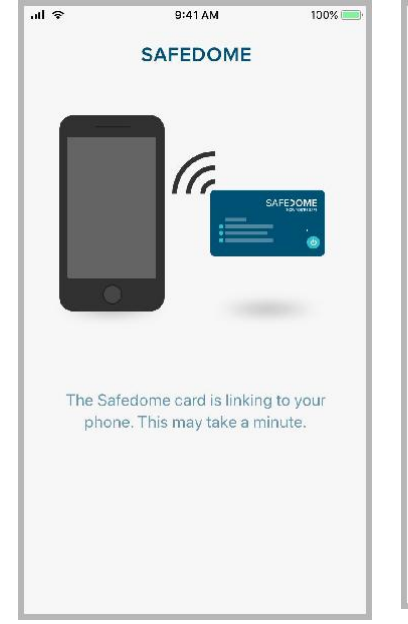

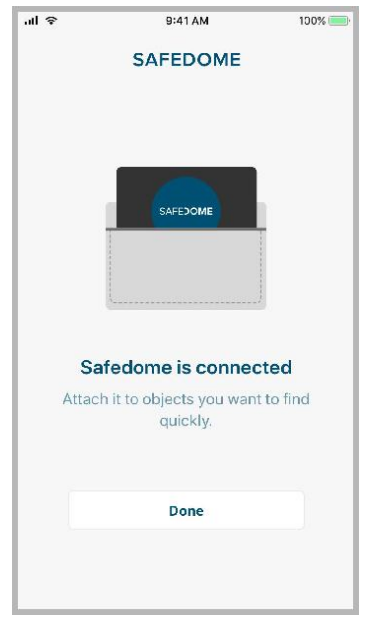

### **Zones**

Here are the steps to adding a zone in the app. A Zone is a location where you don't want to receive Audio Alerts like home, work or gym.

- 1. Tap the 'Zone' icon at the bottom of the screen
- 2. Press and hold the map to add a zone
- 3. Edit the size of the zone by using the slider then press Done

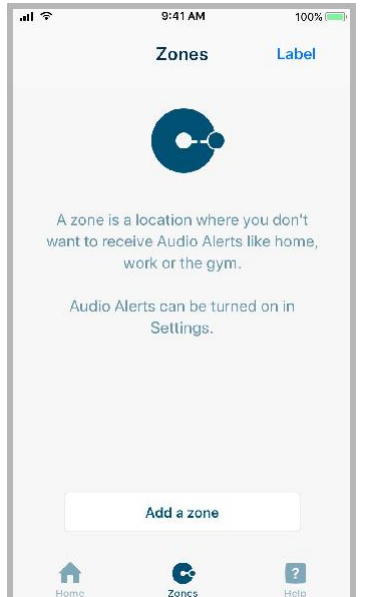

al 🗟 9:41 AM 100% 🧰 Label X Add zone Q Search for a location 0 Press and hold on the map to add a zone

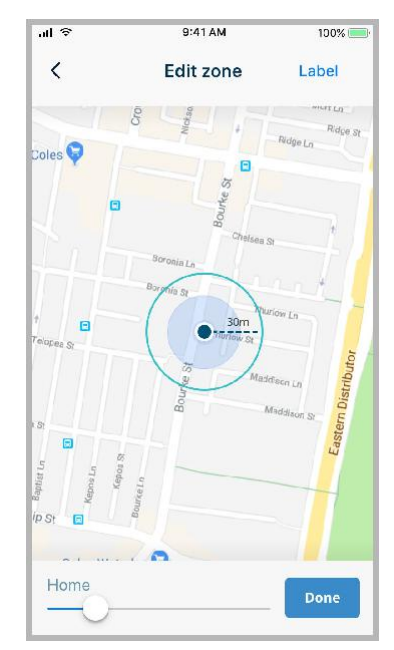

- 4. Name the zone, e.g. Work, Gym or Home
- ÷ III. 9:41 AM 10.0% Add zone Label X oles 🕞 Home 8 q w е r t У u i o p d f g h j k l а s v b n m 🗵 с ↔ z х 123 9 Q space
- 5. Zones that you create will appear as a list

аl 🗟

Work

Gym

A

0

9:41 AM

Zones

Add a zone

William St. Darlinghurst

ess First, Darlinghurst, NSW 2010

Co Zones

Label

?

6. Zones can be edited and deleted at any time

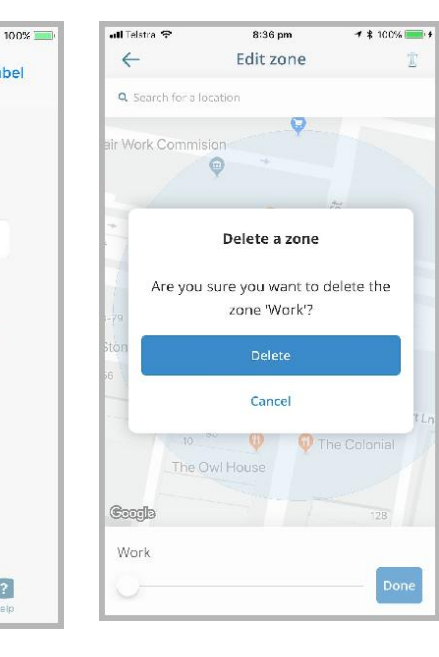

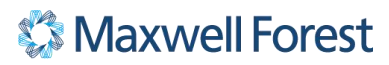

### Help

There are three ways the app provides help: Tutorial, FAQs and Contact us.

- 1. Tap the **'Help'** icon at the bottom of the screen
- PERMIN
   100%

   SAFEDOME

   ? Tutorial

   E
   FAQs

   () Contact Us
- Press 'Tutorial' and you will preview a three slide demo on the apps main functions

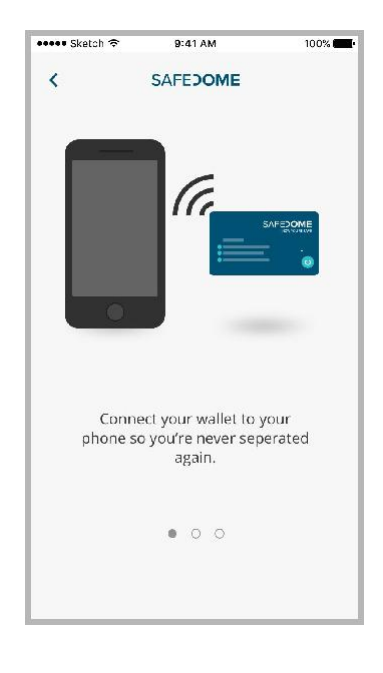

3. Tap **'FAQs'** and you will be connected to the Safedome website FAQs page

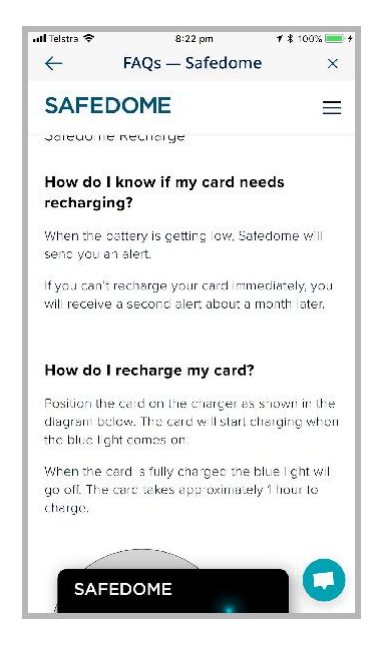

4. Tap 'Contact us' and you will see the\_ <u>hello@safedome.com</u> address

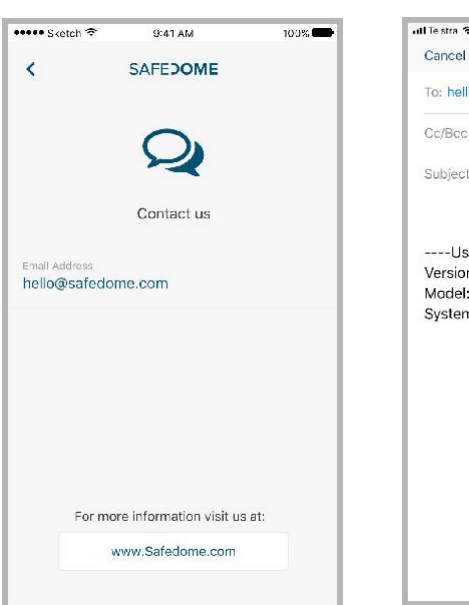

5. Tap the address and you will be sent to the phones Mail application

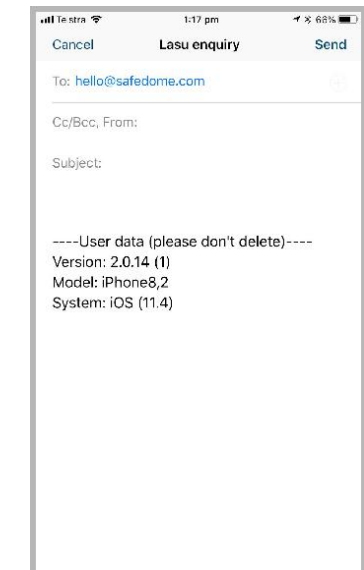

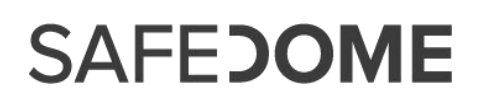

#### **Settings**

The main Settings screen provides more detail about the Safedome app. Here you can edit Audio Alerts, know the Firmware and App Version, order a new card and 'Turn Off' or 'Unlink' the card.

The main Settings screen

 aufi Tabeza \*
 8:43 pm
 1 \$ 100% m f \$

 Audio Alerts
 Settings

 Audio Alerts
 Recease alerts and see the Safedome card location ff
 >

 yn: leave if bit nd.
 >
 >

 Firmware Version
 20:11.4
 >

 App Version
 20:14(2)
 >

 Need a Safedome Card?
 BUY

 Turn Off Safedome
 Unlink Safedome

 Unlink Safedome

 Verss & Conditions

**'Audio Alerts'** personalise Alerts to suit your needs

| di Telstra 🗢                               | 8:43 pm                                                           | 1 🛊 100% 📰 🕯 |
|--------------------------------------------|-------------------------------------------------------------------|--------------|
| ←                                          | Audio Alerts                                                      |              |
| Instant Ale                                | rts                                                               |              |
| You will hear aler<br>sensitivity will res | is immediately, however increa<br>aut in more disconnection alert | rsed         |
| Alerts on si                               | ilent                                                             | _            |
| Hear alerts, even                          | If the phone is set to silent,                                    |              |
| Choose Ale                                 | rt Sound                                                          |              |
| Sonar                                      |                                                                   | ۲            |
| Jarrah                                     |                                                                   |              |
| Ping Pong                                  |                                                                   |              |
| Radio alert                                |                                                                   | ÷            |
| Melody                                     |                                                                   | 4            |
| Long Chim                                  | e un                                                              |              |

Swipe the '**Audio Alerts**' toggle on if you want to receive alerts

| 8:43 pm 1 100%                                                                          | stra 🗢                                                                  |  |
|-----------------------------------------------------------------------------------------|-------------------------------------------------------------------------|--|
| Audio Alerts                                                                            |                                                                         |  |
| on if you want to receive alerts<br>ee the Safedome card location if<br>wave it behind. | furn on if<br>and see th<br>You leave i                                 |  |
| Walls or certain objects may block<br>oth and cause some false alerts.                  | NOTE: Walls or certain objects may<br>Bluetooth and cause some false al |  |
|                                                                                         |                                                                         |  |
|                                                                                         |                                                                         |  |
|                                                                                         |                                                                         |  |
|                                                                                         |                                                                         |  |
|                                                                                         |                                                                         |  |
|                                                                                         |                                                                         |  |
|                                                                                         |                                                                         |  |
| lme up                                                                                  | ng Chime                                                                |  |

Tap the **'Buy'** button to order a new card from the website

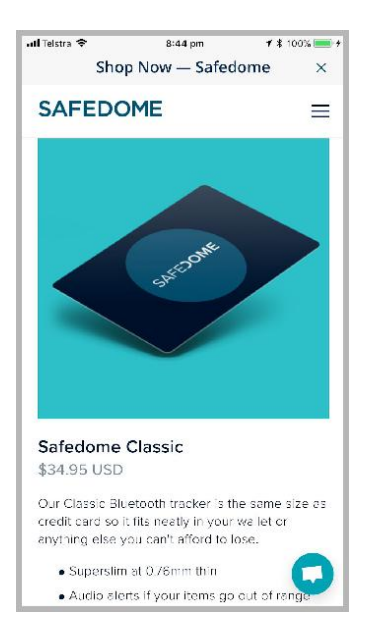

Tap **'Unlink Safedome'** to unlink the card

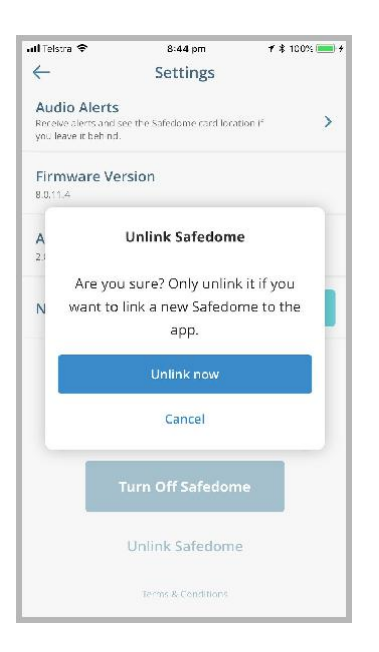

Tap '**Turn Off Safedome**' to turn the card off

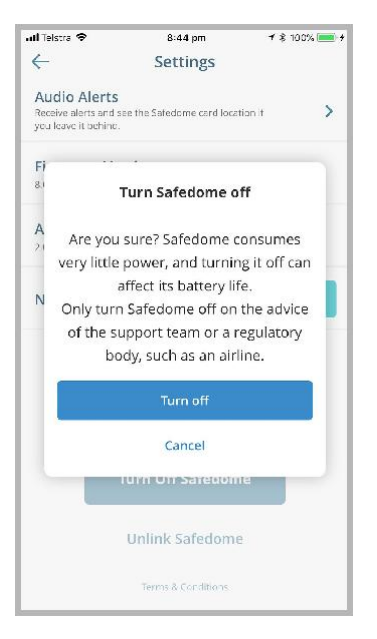

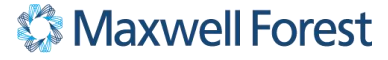

### Safedome Recharge Card: How to Guide

#### **FCC Statement**

This equipment has been tested and found to comply with the limits for a Class B digital device, pursuant to Part 15 of the FCC Rules. These limits are designed to provide reasonable protection against harmful interference in a residential installation. This equipment generates uses and can radiate radio frequency energy and, if not installed and used in accordance with the instructions, may cause harmful interference to radio communications. However, there is no guarantee that interference will not occur in a particular installation. If this equipment does cause harmful interference to radio or television reception, which can be determined by turning the equipment off and on, the user is encouraged to try to correct the interference by one or more of the following measures:

- -- Reorient or relocate the receiving antenna.
- -- Increase the separation between the equipment and receiver.
- -- Connect the equipment into an outlet on a circuit different from that to which the receiver is connected.
- -- Consult the dealer or an experienced radio/TV technician for help.

This device complies with part 15 of the FCC Rules. Operation is subject to the following two conditions: (1) This device may not cause harmful interference, and (2) this device must accept any interference received, including interference that may cause undesired operation.

Changes or modifications not expressly approved by the party responsible for compliance could void the user's authority to operate the equipment.

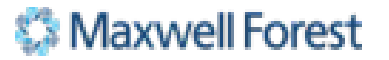

SAFE DOME